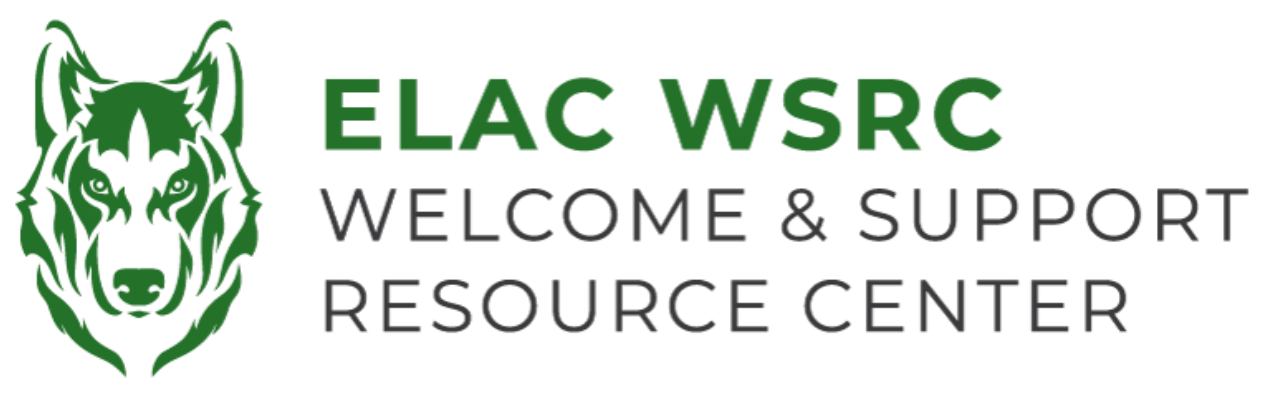

## ELAC: Cómo dar de baja clases

- 1. Inicia sesión en tu portal de estudiante: https://mycollege.laccd.edu
- 2. Seleccione "Manage Classes (Add/Drop)"

| ▼ Student Homepage |                                |                           |        |  |  |
|--------------------|--------------------------------|---------------------------|--------|--|--|
| Profile            | Academic Records               | Manage Classes (Add/Drop) | Canvas |  |  |
| 20                 | East<br>Los Angeles<br>College |                           |        |  |  |
| Kevin Ornelas      |                                |                           |        |  |  |

3. Seleccione "Drop Classes" en el lado izquierdo

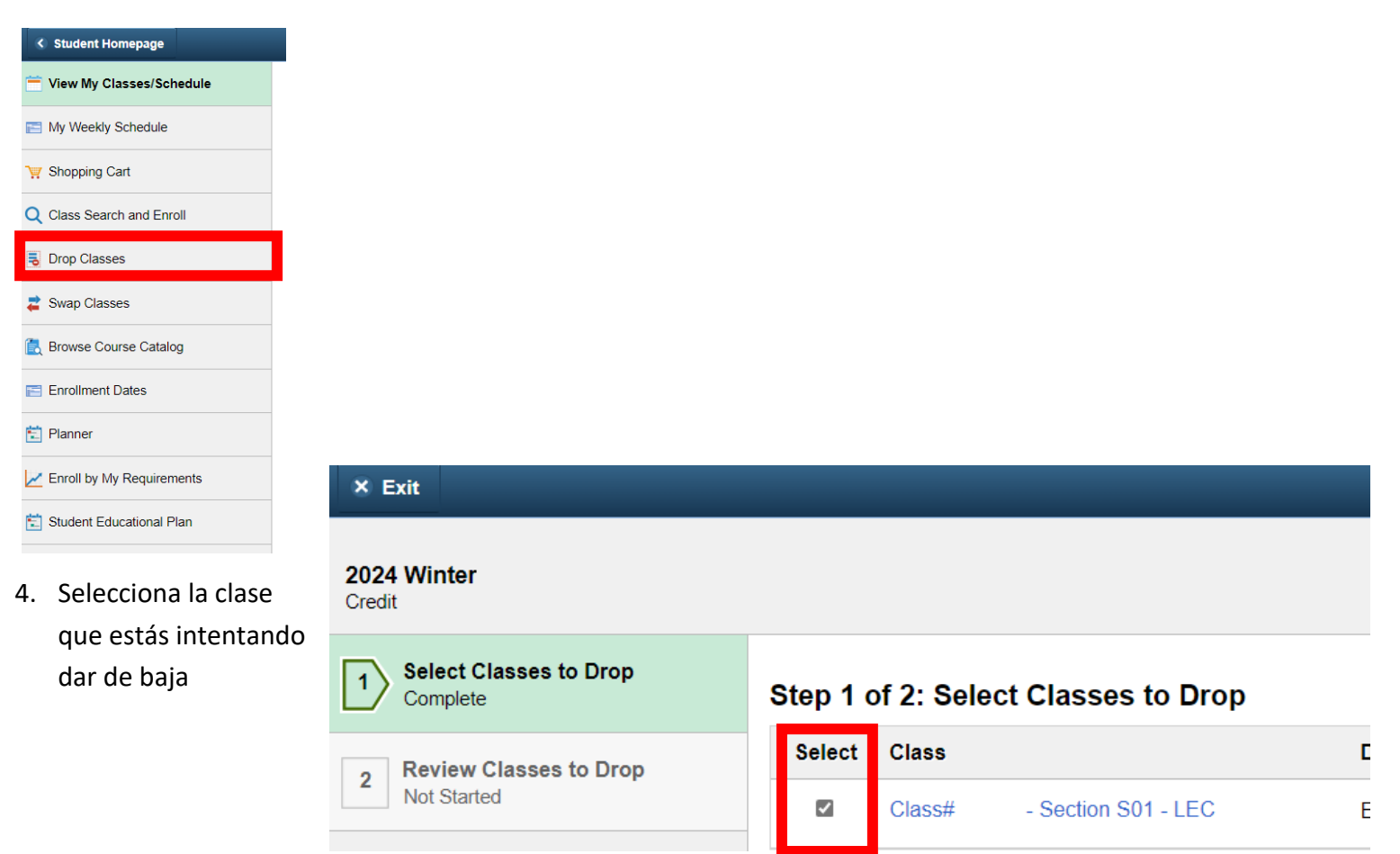

5. Selecciona "Next" en la esquina superior derecha

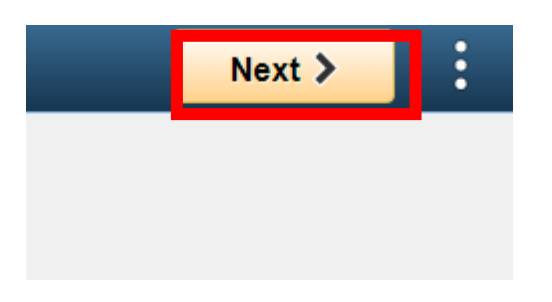

- 6. Confirma la información de la clase que estás intentando dar de baja
- 7. Selecciona "Drop Classes" en el lado derecho de la página

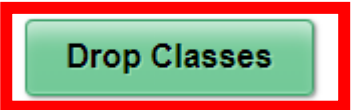

8. Confirma y haz clic en "Yes" para la(s) clase(s) que estás intentando dar de baja

| Confirm that the | e following c | lass(es) are t | to be dropped |
|------------------|---------------|----------------|---------------|
|                  | Yes           | No             | ]             |

9. Verás una marca de verificación verde que confirma que has dado de baja la(s) clase(s) seleccionada(s)

Welcome Center Contact: E1-189 Office Phone: 323.780.6800 Email: welcomecenter@elac.edu